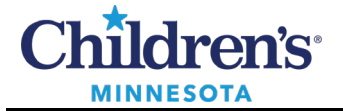

If you are frequently placing orders, saving an order as a favorite is beneficial and efficient. Begin by creating favorite folders. As you favorite orders, you will save to these folders.

## Create a Favorite Order Folder

Create a Favorites folder to organize your commonly placed orders.

- 1. Open a patient chart.
- 2. Click on the **Order Entry/Order Favorites** component in the Workflow Summary and click on the **Order Entry/Order Favorites** header.

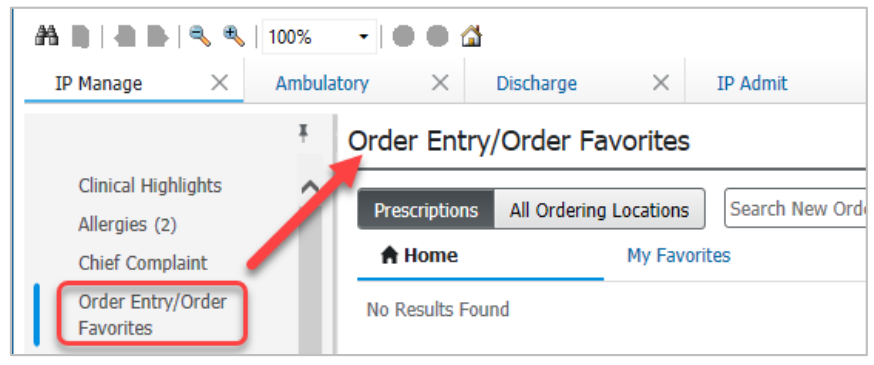

3. Click Add.

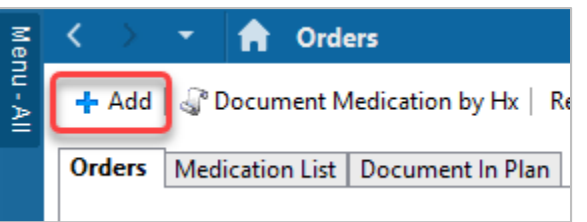

4. Click the dropdown arrow to the right of the Favorites star and select **Organize Favorites**.

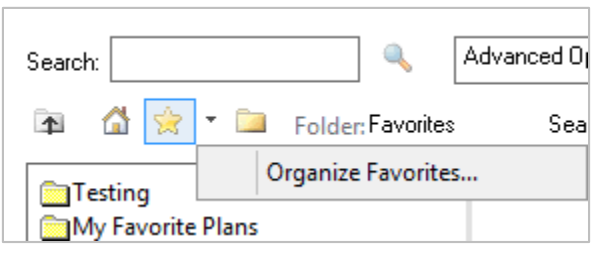

Informatics Education Review ed August 2024

Questions or need assistance? Call Children's IT Service Desk 24/7 at 952-992-5000 or 4-5000 internally Copyright © 2024 Children's Minnesota. All rights reserved. Some content is based on the intellectual property of Cerner Corporation and used with permission. All other trade names and registered trademarks are the property of their respective owners. This content is designed for general use with most patients; each clinician should use his or her own independent judgment to meet the needs of each individual patient. This content is not a substitute for professional medical advice, diagnosis, or treatment.

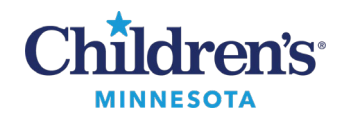

#### 5. Click **Create Folder**.

| P                                                                                                    | Org                                                                              | anize Favorites             | _ |       | x        |
|----------------------------------------------------------------------------------------------------|----------------------------------------------------------------------------------|-----------------------------|---|-------|----------|
| To create a new fold<br>Folder. To rename, s<br>click Rename. To mo<br>folder, select the iter<br>Folder. | er, click Create<br>elect the item and<br>we an item to a<br>n and click Move to | Favorites                   |   |       |          |
| Create Folder                                                                                             | Rename                                                                           |                             |   |       |          |
| Move to Folder                                                                                            | Delete                                                                           |                             |   |       | <b>*</b> |
|                                                                                                    |                                                                                  | Sort favorites alphabetical |   | Close |          |

#### 6. Enter the name of the folder.

**Note:** When creating a new folder, click the main **Favorites** folder before clicking the **Create Folder** button. If you click **Create Folder** with the new folder highlighted, you will create a subfolder.

| P Organ                                                                                                    | Organize Favorites                     |       |   |  |  |
|----------------------------------------------------------------------------------------------------|----------------------------------------|-------|---|--|--|
| To create a new folder, click Create<br>Folder. To rename, select the item and<br>click Rename. To move an item to a<br>folder, select the item and click Move to<br>Folder. | Favorites<br>Labs<br>Imaging<br>Asthma |       |   |  |  |
| Create Folder Rename                                                                                                    |                                        | 1     |   |  |  |
| Move to Folder Delete                                                                                                    |                                        | 4     | ₽ |  |  |
|                                                                                                    | Sort favorites alpha                   | Close |   |  |  |

**Note:** You can organize/name your folder in any manner you choose. In the above example, Favorites are organized by category (i.e., Labs, Imaging, etc.) and by ailment (i.e., Asthma). Use the blue arrows to reorder folders.

7. Click **Close**, then click **Done**.

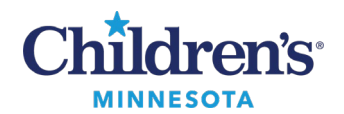

## Add an Order as a Favorite

Any order can be saved as a favorite.

- 1. Search for the order you want to save as a favorite.
- 2. Click the star next to the order you wish to favorite. **Note:** Orders will replicate if selected twice.
- 3. Select the folder where the favorites will be added. **Note:** To create folders, refer to <u>Create a Favorite Order Folder</u> above.
- 4. Click Add.

| Order Entry/Ord       | der Favorites      |                      |                                 |          |
|-----------------------|--------------------|----------------------|---------------------------------|----------|
| Prescriptions All     | Ordering Locations |                      |                                 |          |
| 🔒 Home                | My Favorites       | Public               | Shared                          | Search R |
| Top 19 Matches        | 6                  |                      |                                 |          |
| CBC with Dif          | ff and Platelets   | Carcinoem            | nbryonic Antigen (CEA), Blood 🖞 | r        |
| CBC with Dir<br>ASAP  | ff and Platelets   | Add this favorite to | :                               | ×        |
| CBC with Dif          | ff and Platelets   | K Favorites          |                                 |          |
| Future Visit (        | Drder              | Labs                 |                                 | >        |
| CBC with Dir<br>In AM | ff and Platelets   |                      | 4 Add                           | Cancel   |

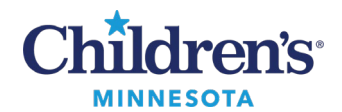

### Copy an Order Favorite from Another User

- 1. Click on the **Order Entry/Order Favorites** component in the Workflow Summary. **Note:** You may need to click the **All Ordering Locations** button.
- 2. Click Shared.
- 3. Search by last name, first name for the user's Favorites you want to copy.
- 4. Click the star next to the order you wish to favorite. **Note:** Orders will replicate if selected twice.
- 5. Select the folder where the favorites will be added. **Note:** To create folders, refer to <u>Create a Favorite Order Folder</u> above.
- 6. Click Add.

| Order Entry/Order Fav                            | vorites              |                                                                                |                                                    |                              |     |                      | 4                                                                              | - 6 |
|--------------------------------------------------|----------------------|--------------------------------------------------------------------------------|----------------------------------------------------|------------------------------|-----|----------------------|--------------------------------------------------------------------------------|-----|
| All Ordering Locations Pres                      | scriptions Search Ne | w Order Results                                                                | 0                                                  |                              |     |                      | Q                                                                              |     |
| A Home                                           | My Favorites         | Public                                                                         | 6                                                  | Shared                       |     |                      |                                                                                |     |
| Provider, Example                                |                      |                                                                                | $\times $ Q                                        |                              |     |                      |                                                                                |     |
| Showing favorites for: Provide                   | er, Example          |                                                                                |                                                    |                              |     |                      |                                                                                |     |
| Favorites / Imaging                              |                      |                                                                                |                                                    |                              |     |                      |                                                                                |     |
| US Spleen<br>Future Visit Order, Routine, L      | Lab Work: No         | Extremity Lowe<br>Routine, Future<br>Special Inst: Lik<br>Add this favorite to | r Right Leg ><br>Visit Order, F<br>oby Lasided liv | 12 mo 2 v<br>Reason: Trauma, | ☆   | Spine Sc<br>Routine, | oliosis 2-3 view<br>Future Visit Order                                         | ☆   |
| Outpatient Echocardiogram<br>Future Visit Order  |                      | K Favorites                                                                    |                                                    |                              |     |                      | oliosis 2-3 view<br>Reason: Scoliosis                                          | ☆   |
|                                                  |                      | Labs                                                                           |                                                    |                              |     | >                    |                                                                                |     |
| Sinus 1-2 view<br>Routine Future Visit Order     |                      | Imaging                                                                        | 5                                                  |                              |     | >                    | ld, Hip Bil Infant w/Manipulation<br>sit Order, Routine, Reason: Specify other | ☆   |
|                                                  |                      | Asthma                                                                         | _                                                  |                              |     | >                    | or Exam, and Breech birth, Lab Work: No                                        |     |
| Chest-any 2 Views<br>Routine, Future Visit Order |                      |                                                                                |                                                    | 6                            | Add | Cancel               | 1                                                                              |     |

#### Viewing Your Favorites

Click the **All Ordering Locations** button and click **My Favorites** to view your folders, subfolders, and favorited orders.

| Order Entry/Order Favorites |                          |               |        |                             |  |
|-----------------------------|--------------------------|---------------|--------|-----------------------------|--|
| All Ordering Locations      | Prescriptions Search New | Order Results |        | ٩                           |  |
| A Home                      | My Favorites             | Public        | Shared |                             |  |
| Favorites                   | -                        |               |        |                             |  |
| My Plan Favorites           |                          |               |        |                             |  |
| Labs                        |                          |               |        |                             |  |
| Imaging                     |                          |               |        |                             |  |
| Asthma                      |                          |               |        |                             |  |
| Page 1 of 1                 |                          |               |        | First  Previous Next > Last |  |

Informatics Education Reviewed August 2024

Questions or need assistance? Call Children's IT Service Desk 24/7 at 952-992-5000 or 4-5000 internally

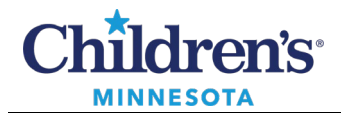

# **Powerplan Favorites**

### Copy a Customized Favorite from Another User

- 1. Click on the **Order Entry/Order Favorites** component in the Workflow Summary. **Note:** You may need to click the **All Ordering Locations** button.
- 2. Click Shared.
- 3. Search by last name, first name for the user's *Customized Favorites* you want to copy from their **My Plan Favorites** folder.

Note: Customized powerplans will not be indicated by a star.

- 4. Click the power plan you would like to copy.
- 5. Select the **Orders for Signature** icon **I** located in the top right corner.
- 6. Select Modify Details.
- 7. Review the Powerplan and modify further, if desired.
- 8. Select Save as My Favorite.
- 9. It is recommended to rename the Powerplan to reflect your changes.

| P             | Save as My Favorite                | X |
|---------------|------------------------------------|---|
| Plan Favorite | Name:                              | _ |
| Cardiology Fl | loor Admission (modified Activity) | Τ |
|               | OK Cance                           | ł |

10. Customized powerplans are saved in the My Plan Favorites folder.

## View Customized Favorites (or Customized Favorites Borrowed from Another User)

- 1. Click the All Ordering Locations button and click My Favorites to viewyour folders.
- 2. Select the **My Plan Favorites** folder.

| Order Entry/Order        | r Favorites                                    |        |        | +                            |
|--------------------------|------------------------------------------------|--------|--------|------------------------------|
| All Ordering Locations   | tions Prescriptions Search New Order Results C |        |        | Q                            |
| A Home                   | My Favorites                                   | Public | Shared |                              |
| Favorites                |                                                |        |        |                              |
| My Plan Favorites        |                                                |        |        |                              |
| Labs                     |                                                |        |        |                              |
| Imaging                  |                                                |        |        |                              |
| 🖿 Asthma                 |                                                |        |        |                              |
| Page 1 of 1              |                                                |        |        | First < Previous Next > Last |
| Favorites / My Plan Favo | prites                                         |        |        |                              |
| 🞦 Cardiology Floor Adm   | ission (modified Activity)                     |        |        |                              |
| Page 1 of 1              |                                                |        |        | First  Previous Next Last    |
|                          |                                                |        |        |                              |

Informatics Education Reviewed August 2024

Questions or need assistance? Call Children's IT Service Desk 24/7 at 952-992-5000 or 4-5000 internally